# UNIVERSIDADE DE LISBOA

#### SIIC ULisboa

Sistema Integrado de Informação Científica da Universidade de Lisboa

Guia Prático

(janeiro 2025)

# Índice

| Sistema Integrado de Informação Científica ULisboa – SIIC ULisboa   | 3  |
|---------------------------------------------------------------------|----|
| Como aceder ao SIIC ULisboa?                                        | 4  |
| O que registar no SIIC ULisboa?                                     | 4  |
| Como registar tipos de conteúdos no SIIC ULisboa?                   | 4  |
| Como estabelecer relações entre tipos de conteúdos no SIIC ULisboa? | 5  |
| Opção Activities                                                    | 6  |
| Opção Datasets                                                      | 7  |
| Opção Press/Media                                                   | 9  |
| Opção Prizes                                                        | 11 |
| Opção Projects                                                      | 13 |

#### Sistema Integrado de Informação Científica ULisboa - SIIC ULisboa

O acesso ao novo Sistema Integrado de Informação Científica da Universidade de Lisboa – <u>SIIC ULisboa</u> já se encontra disponível. Os professores / investigadores da ULisboa ativos, já registados, poderão aceder ao sistema através de autenticação centralizada, utilizando o endereço <u>https://researchportal.ulisboa.pt/admin</u>

O processo de autenticação no <u>SIIC ULisboa</u> segue o mesmo formato utilizado em outros sistemas da Universidade, como o Portal do Colaborador (SAP), Moodle e Portal SAS. Poderá utilizar qualquer conta institucional da ULisboa, como <u>@edu.ulisboa.pt</u> ou contas específicas de Escolas <u>(@ciencias.ulisboa.pt, @iseg.ulisboa.pt</u>, etc.).

Na página de autenticação do portal <u>SIIC ULisboa</u> deverá selecionar o método de autenticação desejado (e.g., <u>@edu.ulisboa.pt</u> ou outra conta institucional), inserir o seu *username* e *password*, e selecionar "Entrar" para aceder ao portal.

Cumulativamente ao "Personal Identification" e aos "Research Outputs", já integrados automaticamente no sistema, a partir de agora é possível adicionar conteúdos adicionais para enriquecer os perfis individuais, incluindo: "Activities", "Prizes", "Press/Media", "Projects" e "Datasets".

Neste âmbito, convidamos todos os professores / investigadores a aceder ao seu perfil e contribuir para o tornar o mais completo possível, através de um procedimento intuitivo de adição de conteúdos facilitado pelas instruções resumidas no manual em anexo.

Quaisquer problemas devem ser reportados à *helpdesk* local de 1<sup>a</sup> linha da sua Escola (e.g., <u>researchportal@ff.ulisboa.pt</u>), ou formato equivalente para cada Escola. Em alternativa, o e-mail de helpdesk geral de 2<sup>a</sup> linha está disponível através do e-mail <u>researchportal@ulisboa.pt</u>.

#### Como aceder ao SIIC ULisboa?

Para aceder ao SIIC ULisboa deverá utilizar o seguinte endereço: https://researchportal.ulisboa.pt/admin

A autenticação centralizada no Research Portal <u>SIIC ULisboa</u> seguirá o mesmo formato que já existe para acesso a outros sistemas, como é o caso do Portal de Colaborador (SAP), acesso ao eLearning Moodle e Portal SAS. Os utilizadores poderão aceder ao sistema com qualquer conta da Universidade (@edu.ulisboa.pt ou, por exemplo, @ciencias.ulisboa.pt, @iseg.ulisboa.pt).

Na página da autenticação centralizada da ULisboa deverá definir o seu modo de autenticação, nomeadamente a conta que pretende usar (@edu.ulisboa.pt ou outra conta institucional), preencher o seu *username* e *password* e ao selecionar "Entrar", conseguirá aceder ao Research Portal <u>SIIC ULisboa</u>.

#### O que registar no SIIC ULisboa?

O SIIC ULisboa permite criar conteúdos para diversos tipos de resultados de investigação, para além de publicações, tais como:

- Atividades (palestras ou apresentações, workshops, atividade editorial, atividade de revisão por pares, supervisão, etc.);
- Prémios;
- Imprensa/Meios de Comunicação;
- Conjuntos de dados;
- Projetos

#### Como registar tipos de conteúdos no SIIC ULisboa?

É possível registar diferentes tipos de conteúdos, utilizando a opção "Add new" e selecionando o tipo de conteúdo relevante.

O utilizador entrará no seu perfil e, de seguida, deverá selecionar a seta da opção "Personal".

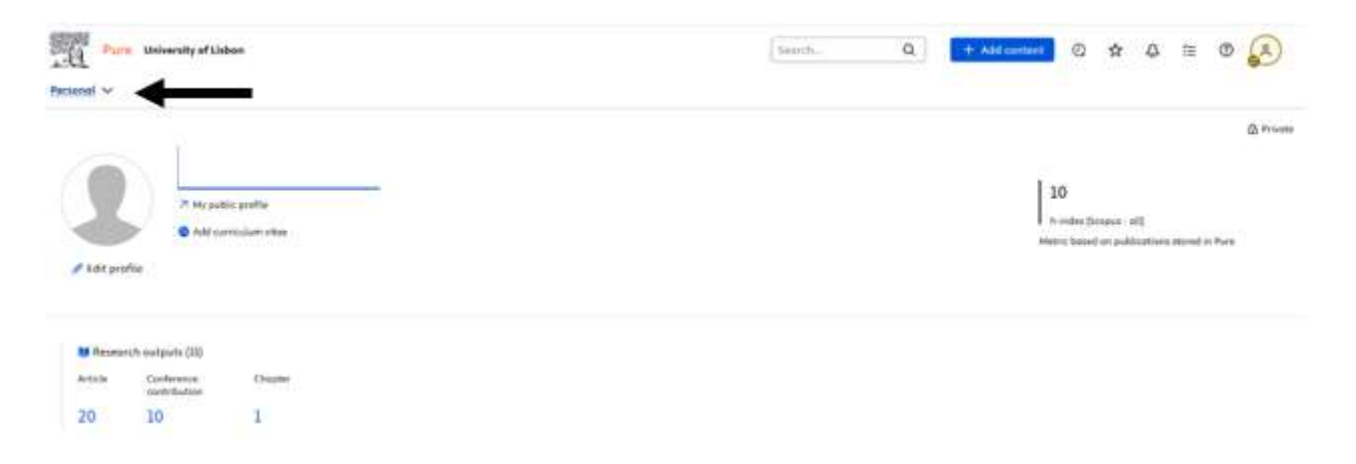

Entrará na página onde se encontram os conteúdos, atividades, prémios, imprensa/meios de comunicação, conjuntos de dados e projetos. Selecionar a opção "Add new", para iniciar um novo registo.

| A-C1 Plans University of 1 | labon         |                | SumhQ                  | 🕈 fdd carllant. O 🌣 🗘 🖻 🖉 🔊 |
|----------------------------|---------------|----------------|------------------------|-----------------------------|
| Overview 3                 |               |                |                        |                             |
| Newsych +vtpulls           | Autoritee     | T Prime        | Press/Media            | Es Appleating               |
| Lémbie                     | £xPeoble :    | Editation      | Lumaisia               | Epitodala                   |
| Ny manin'i actput          | Mydettivities | titly prilate. | Ada procession         | My conditioning             |
|                            | + Ald New     | e Address      | + Ald new              |                             |
| 🜢 Awards                   | O Projects    | E Dotumeta     | Q Facilitat/Epidement  | Connula Vitie               |
| Exterior                   | Evidentitie   | futuritie      | Trinctie               | My contrada when            |
| My controls                | Mggmgette     | Why distances  | My familities propriet | + A42 mm                    |
|                            | + ADJ INN     | + 444 area     | E ST 270.00            |                             |

#### Como estabelecer relações entre tipos de conteúdos no SIIC ULisboa?

É muito importante estabelecer relações entre diferentes tipos de conteúdos no SIIC ULisboa. Por exemplo, a ligação de publicações a atividades, prémios, imprensa/meios de comunicação, *conjuntos de dados* e projetos.

Para estabelecer relações entre tipos de conteúdos no SIIC ULisboa abra o tipo de conteúdo, desloque-se para *Relações*, clique no botão *Adicionar*, selecione o tipo de conteúdo a ligar e no final clique em *Guardar*.

Estas relações serão visíveis no portal SIIC ULisboa e melhorarão a visibilidade dos resultados da investigação.

#### Como reportar problemas?

Cada problema identificado deve ser reportado através de e-mail para a respetiva helpdesk local de primeira linha, por exemplo <u>researchportal@ff.ulisboa.pt</u>, ou formato equivalente para cada Escola.

O e-mail de helpdesk geral de 2ª linha é researchportal@ulisboa.pt.

#### **Opção Activities**

Utilize a opção Activities para descrever as atividades, incluindo as seguintes opções:

Atividades profissionais passadas ou atuais, tais como a participação em comissões, revisão por pares ou trabalho editorial, organização e participação em eventos, palestras, visitas a instituições externas, acolhimento de visitantes, consultadoria, etc.

Selecione a opção Add new:

| Pute University of S | labon            |               | Taenti                       | + x437120milent © ☆ & ≅ © 😣 |
|----------------------|------------------|---------------|------------------------------|-----------------------------|
| Overview >           |                  |               |                              |                             |
| Mittereerch autputs  | Activities       | T Frites      | 🗱 Press/Media                | Sa Applications             |
| Lanen                | Linebra          | Siftedie      | Iditative                    | Lawoode                     |
| My manufic output    | My set full link | the prime,    | May general formation        | My opplications             |
|                      | + AM re-         | + Add new     | + build name                 |                             |
| le heards            |                  | E Datasata    | O Automotive Development     | Curricule Vitner            |
| Advantia             | Intradio         | C.Olabie      | Ditatis                      | May turniside sites         |
| My amonths           | My projects      | Why distances | My SociEl Statulary (proved) | + Address                   |
|                      | + Add new        | 4. Add see    |                              |                             |

Abre-se uma nova janela.

À direita, encontra uma lista de tipos de conteúdo. Escolha uma subcategoria:

| 25 researchportal.ulis | boa.pt/admin/submission.xhtml?family=Activity&familyView=template |
|------------------------|-------------------------------------------------------------------|
| Choose submission      |                                                                   |
| Submission guide       | Examination                                                       |
|                        | Participating in or organising an event                           |
| Address Address        | > in Consultancy                                                  |
| T Prize                | Visiting an external institution                                  |
| Press/Media            | Membership                                                        |
| Dataset                | Talk or presentation                                              |
| a,                     | Publication peer-review and editorial work                        |
|                        | Hosting a visitor                                                 |
|                        | Dther                                                             |

Ao escolher a subcategoria abrir-se-á uma janela de edição; preencha o maior número possível de informações sobre as *Activities*.

Os campos assinalados com \* são de preenchimento obrigatório:

| researchportal.ul                                                                                                    | sbba.pt/admin/editor/dk/atmi/pure/api/shared/model/activity/editor/examinationeditor.shtml?scheme=/dk/a                                                                                                    | itira/puve/act. | - B()  | 8 |
|----------------------------------------------------------------------------------------------------|----------------------------------------------------------------------------------------------------|-----------------|--------|---|
|                                                                                                    | International Accession                                                                                                    | (Criman hit     | rabin. | 0 |
| Annual Constants                                                                                                    | Actually influencements<br>Tales<br>Tales |                 |        |   |
|                                                                                                    | Parameter (*A) We prevere an approximation of extrementation (*A) We prevere an approximation of extrementation (*A) We refer a concept file  Parameter a concept file  Parameter a concept file  Parame                                                                                                    |                 |        |   |
| ALL REPORTED IN THE REPORT OF THE REPORT OF |                                                                                                    |                 |        |   |

Utilize a opção *Relations* para associar as *Activities*. Estas podem ser ligadas umas às outras e a outros tipos de conteúdo no sistema, nomeadamente resultados de investigação ou projetos.

Por fim, selecione a opção Save para guardar todas as suas alterações.

#### **Opção** Datasets

Utilize a opção Datasets, para adicionar os seus conjuntos de dados.

Selecione a opção Add new:

| Personal V          | Johan :      |             | [learth Q                | + Add zamlet 0 🖈 🗘 🗄 🛛 🕵 |
|---------------------|--------------|-------------|--------------------------|--------------------------|
| Overview >          |              |             |                          |                          |
| B Amazerth externs  | Activities   | Traine      | W Press, Walder          | En Applications.         |
| Edmittle            | Ghuise       | Littable    | Létoble                  | Editable                 |
| My research subject | Munchiling   | Ma prime    | Mp press/wardin          | My negatived term        |
|                     | + Add new    | A Attens    | + /121 + +++             |                          |
| A Averte            | Ø Pesech     | Commune     | Q facilitaçãa;prient     | Carmale Vites            |
| Linkin-             | futuria      | Extension   | tulumie                  | Ma survituda ellar       |
| My same do          | My projects. | Hy defeate  | My Recibies (http://www. | + Add man                |
|                     | · Add over   | · Automatic |                          |                          |
|                     |              | 1000        |                          |                          |

Abre-se uma janela de edição, preencha o maior número possível de informações sobre Datasets.

Os campos assinalados com \* são de preenchimento obrigatório:

| - researcoportation                                                                              | boa.pt/admin/editor/ok/atira/pure/modules/datasets/external/model/dataset/editor/dataseteditor.xhtmirschen                                                                                                    | ne=/ox/an. | - 90 | 1 |
|--------------------------------------------------------------------------------------------------|----------------------------------------------------------------------------------------------------|------------|------|---|
|                                                                                                  | E fairne                                                                                                    |            |      | 0 |
| ADDITION OF AND COMMENTS<br>History and comments<br>History and comments<br>History and comments | Herminative ()<br>Title *<br>Description<br>Description<br>Description<br>Description<br>Description<br>Description<br>Description<br>People ()<br>People ()<br>People ( |            |      |   |

Utilize a opção *Relations* para associar os *Datasets*. Estes podem ser ligados uns aos outros e a outros tipos de conteúdos no sistema, nomeadamente aos resultados de investigação ou projetos.

| Dutawt - Pure 531.1-1 - Go                               | ogle Chrone -                                                                                                    | 0  | 3 |
|----------------------------------------------------------|----------------------------------------------------------------------------------------------------|----|---|
| researchportal.ulis                                      | boa.pt/admin/editor/dk/atira/pure/modules/datasets/external/model/dataset/editor/dataseteditor.xhtml?scheme~/dk/ati | 20 | ł |
|                                                          | E format                                                                                                    |    | 0 |
| torr & O                                                 | Funding datalis<br>Add funding datalis<br>Relations to other context.  Projects                                     |    |   |
| Digity<br>empirisatio connectors<br>History and comments | Perfilies/Equipment     e                                                                                           |    |   |
|                                                          |                                                                                                    |    |   |
|                                                          | Prizes                                                                                                    |    |   |
| onikuzaninko •                                           |                                                                                                    |    |   |
| COMMANDERS. S.                                           |                                                                                                    |    | i |

Por fim, selecione a opção Save para guardar todas as suas alterações.

# Opção Press/Media

Utilize a opção Press/Media, para adicionar artigos da imprensa.

Selecione a opção Add new:

| Pure University of 3 | Jaban          |                  | SauthQ                     | (+) Add contravel) ② ☆ & ℡ ◎ 🔗 |
|----------------------|----------------|------------------|----------------------------|--------------------------------|
| Overview >           |                |                  |                            |                                |
| W Research autgade   | Activities     | T Frien          | T Project Velocities       | Se Applications                |
| V.deadala            | (delated on    | Editable         | future in                  | Limbie                         |
| My received webput   | My subtrillars | My jul (see      | My proto/rounding          | My spallcattors                |
|                      | · Ant wew      | # Add tew        | Add tow                    |                                |
| Amerita              | · Proyents     | E Dutumts        | Q Pacificação apresent     | Curricula Was                  |
| Eduction             | Eductio        | Rational         | fullection                 | My contracts when              |
| My down the          | My property.   | they designed to | My flucilities/segriproved | + Add men                      |
|                      | + Aukid manas  | + Add see        |                            |                                |

Abre-se uma janela de edição, preencha o maior número possível de informações sobre Press/Media.

Os campos assinalados com \* são de preenchimento obrigatório:

| researchportal.ulis                                                                                                    | toa.pt/admin/editor/dic/stira/pure/apl/shared/model/dipping/editor/dippingeditor.xhtml?scheme=/dk/atira/pure/dip                                                                                                    | i Be | 6 |
|----------------------------------------------------------------------------------------------------|----------------------------------------------------------------------------------------------------|------|---|
|                                                                                                    | pp Freedools                                                                                                    |      | 0 |
| Augustation<br>Terrelation<br>Orycletow<br>Solaritans<br>Display<br>HETTORY AND LIDIONALITIES<br>Plattary and correspond | Description<br>The of therms/story *<br>*<br>The of therms/story *<br>*<br>B I U G E - E - E - E - E E E - E - C<br>Neagraph + 12pt + X - X - Q<br>*<br>Subject<br>B I U G E - E - E - E - E - C<br>Neagraph + 12pt - X - X - Q<br>*<br>Details of Skelan contribution and Markon contriget @<br>Markon and the contribution and the contriget @<br>Markon and the contribution and the contriget @<br>Markon and the contribution and the contriget @ |      |   |

Utilize a opção *Relations* para associar os *Press/Media*. Estes podem ser ligados uns aos outros e a outros tipos de conteúdo no sistema, nomeadamente aos resultados de investigação ou projetos.

|                                                                                   | C Antonia                                                                                                    | 0 |
|-----------------------------------------------------------------------------------|----------------------------------------------------------------------------------------------------|---|
| ***                                                                               | Event Add search                                                                                                    |   |
| Trueslation                                                                       | Relations                                                                                                    |   |
| Enclosed<br>Balations<br>Digitary<br>HISTORY AND COMMENTS<br>History and comments | Prest/Waddo<br>Well<br>Research margaria<br>Well<br>Attinition<br>Well<br>Prime<br>Within<br>Prime<br>Well<br>Detoution<br>Well<br>Vurbitiv<br>Prove<br>Vurbitiv<br>Prove<br>Vurbitiv<br>Prove<br>Prove<br>Prove<br>Prime<br>Prim<br>Prim<br>Prime<br>Prime<br>Prim<br>Prim<br>Prim<br>Prim<br>Prim<br>Prim |   |

Por fim, selecione a opção Save para guardar todas as suas alterações.

#### **Opção** Prizes

Utilize a opção Prizes para adicionar todos os prémios e distinções, incluindo as seguintes opções:

Prémios de excelência no ensino ou na investigação, prémios de investigação, prémios honorários, diplomas honorários, bolsas de estudo e outras distinções relacionadas com a investigação.

Selecione a opção Add new:

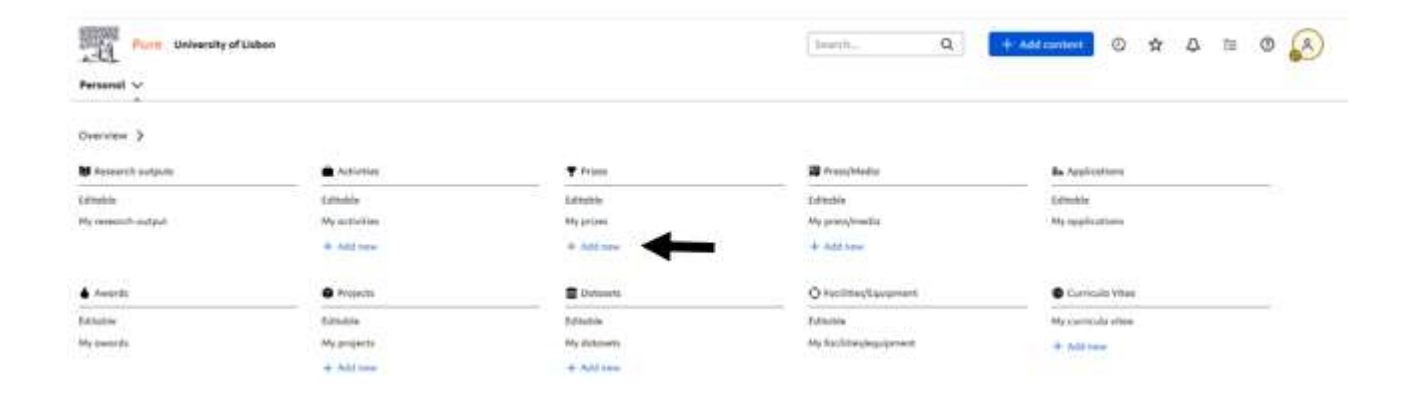

Abre-se uma nova janela. À direita, encontra uma lista de tipos de conteúdo. Escolha uma subcategoria.

| Pure 5.31.1-1 - Choose submitsion - Google Chrome                                  |                         |                                       | 5.0 | 0  | × |
|------------------------------------------------------------------------------------|-------------------------|---------------------------------------|-----|----|---|
| researchportal.ulisboa.pt/admin/submission.xhtml?family=Prize&familyView=templates |                         |                                       |     | 20 | Q |
| Choose submission                                                                  |                         |                                       |     |    |   |
| Submission guide                                                                   | 🝸 . Pritas formot types | > 🍸 Prize                             |     |    |   |
| Activity                                                                           |                         | Hencerary event     Other distinction |     |    |   |
| T Pitte                                                                            | >                       |                                       |     |    |   |
| Press/Media                                                                        |                         |                                       |     |    |   |
| Dotoset                                                                            |                         |                                       |     |    |   |
| (a,                                                                                |                         |                                       |     |    |   |

Abre-se uma janela de edição, preencha as informações sobre o Prize.

Os campos assinalados com \* são de preenchimento obrigatório.

| ant Dordation                    | P Piter<br>PR                                                                                                    |  | 0 |
|----------------------------------|----------------------------------------------------------------------------------------------------|--|---|
| anit 🗣 D 79                      | a.<br>Srpa                                                                                                    |  |   |
| Antone P<br>Angerprinte<br>Degan | Prize                                                                                                    |  |   |
| Maney of anomena                 | Assended date<br>term * telester Bay<br>Progress of recognition<br>He value = *<br>Serring Organizations<br>Add genetics experiations<br>Add genetics experiations<br>Add event.<br>Progress *<br>No erreports *<br>No erreports = |  |   |

Utilize a opção *Relations* para associar os prémios ou distinções relacionadas com os resultados ou atividades de investigação.

|                                                                                                    | A sea with during the differentiation the section with the two from the transmittion of the section from the two of the section the two of the section the two of the section the two of the section the two of the section the two of the section the two of the section the two of the section the two of two of the section the two of two of t | 80 | :0 |
|----------------------------------------------------------------------------------------------------|----------------------------------------------------------------------------------------------------|----|----|
| -o researchportal.ult                                                                              | boa.pt/admin/editor/dk/atira/pure/modules/prizes/external/model/prize/editor/prizeeditor.xntmirscheme «/dk/adra/pure                                                                                                    |    | 9  |
|                                                                                                    | T han                                                                                                    |    | 0  |
| <b>⊕</b> @                                                                                         | Lines Add Stell                                                                                                    |    |    |
| Translation                                                                                        | Builton                                                                                                    |    |    |
| Distances<br>Relations<br>Fingerpolitis<br>Display<br>History and comments<br>History and comments | Prime   Bissench matjaults   Bissench matjaults   Bissench matjaults   Bissench matjaults   Bissench matjaults   Bissench matjaults   Bissench matjaults   Bissench matjaults   Bissench matjaults   Bissench matjaults   Bissench matjaults   Bissench matjaults   Visitions   Visitions   Visitions   Visitions   Visitions   Visitions   Visitions                                                                                                    |    |    |
| HOMPICARIONI +                                                                                     |                                                                                                    |    |    |

Por fim, selecione a opção Save para guardar todas as suas alterações.

## **Opção Projects**

Utilize a opção Projects para adicionar projetos.

#### Selecione a opção Add new:

| Party University of L | labon       |                    | Search. Q              | <mark>+ ∧44 cumbert</mark> ② ☆ & 章 ② 🔊 |
|-----------------------|-------------|--------------------|------------------------|----------------------------------------|
| Overview 3            |             |                    |                        |                                        |
| B fermerch subjects   | Activities  | T Priore           | 🗰 Press/Madia          | Se Applications                        |
| Linde                 | Centrality  | garantin.          | Lands                  | Lincolo                                |
| Hy revearch output    | Monthemas   | May perform        | My presidentia         | My opplications                        |
|                       | · Add term  | ik Address         | 4 Add new              |                                        |
| le Averta             | @ Projects  | E Duttaiveta       | O Sectore European     | Currentia Vitas                        |
| fatutio               | febulie     | Barnatsia          | C.Outine               | My contrada ellos                      |
| My execute            | My property | they distances the | My Baclifferdequipment | + Add term                             |
|                       | + Add new   | + Address          |                        |                                        |

Abre-se uma nova janela.

À direita, encontra uma lista de tipos de conteúdo. Escolha uma subcategoria.

| J Pure 5.313 - Choose submission - Google Chrome |                                           |                              | - 0 X      |
|--------------------------------------------------|-------------------------------------------|------------------------------|------------|
| 25 researchportal.ulis                           | boa.pt/admin/submission.xhtml?family=UPMP | Project&familyView=templates | <b>a</b> q |
| Choose submission                                |                                           |                              |            |
| C Scherinster guide                              | C Project Types                           | > 0 Research                 | Chaose     |
|                                                  |                                           | © Cumultancy                 |            |
| Activity                                         |                                           | Other                        |            |
| T Prize                                          |                                           |                              |            |
| 譯 Prest/Media                                    |                                           |                              |            |
| C Parenti                                        | >                                         |                              |            |
| E Dotosst                                        |                                           |                              |            |
| Curriculum Vitor                                 |                                           |                              |            |
| 4                                                |                                           |                              |            |
|                                                  |                                           |                              |            |
|                                                  |                                           |                              |            |
|                                                  |                                           |                              |            |
|                                                  |                                           |                              |            |
|                                                  |                                           |                              |            |

Abre-se uma janela de edição, preencha as informações sobre o Project Type.

Os campos assinalados com \* são de preenchimento obrigatório.

| 3 - Google Chrome                                                                                                    |                                                                                                    | ×                                                                                                    |
|----------------------------------------------------------------------------------------------------|----------------------------------------------------------------------------------------------------|----------------------------------------------------------------------------------------------------|
| ooa.pt/admin/editor/dk/atira/pure/modules/unifiedprojectmodel/external/model/project/editor/upmprojecteditor.xhtml?        | - 60                                                                                                    | Q                                                                                                    |
| Project Research                                                                                                    |                                                                                                    | 0                                                                                                    |
| Gauifications. 0                                                                                                    |                                                                                                    |                                                                                                    |
| Project type<br>Research ~<br>Nature of activity type<br>Mentification •<br>Table *<br>Shirt tills Accompt.<br>Bescription |                                                                                                    |                                                                                                    |
|                                                                                                    | a - Google Chrone  coa pt/admin/editor/dk/atira/pure/modules/unifiedprojectmodel/external/model/project/editor/upmprojecteditor.xhtml?.  franct: Research  Project type Research  Add enture of activity type  Internification  Trife  Shart tille  Accompt  Description  Laymon's description | 3- Google Chrome   pope pt/admin/editor/dk/atira/pure/modules/unifiedprojectmodel/external/model/project/editor/upmprojecteditor.xhtml?   Image: Noneeth   Project type   Research   Instance of activity type   Indentification   Total   Total   Short tills   Accomym   Description   Description |

Utilize a opção *Related applications and awards* para associar os projetos, atividades, prémios, ou distinções relacionadas com os resultados ou atividades do projeto.

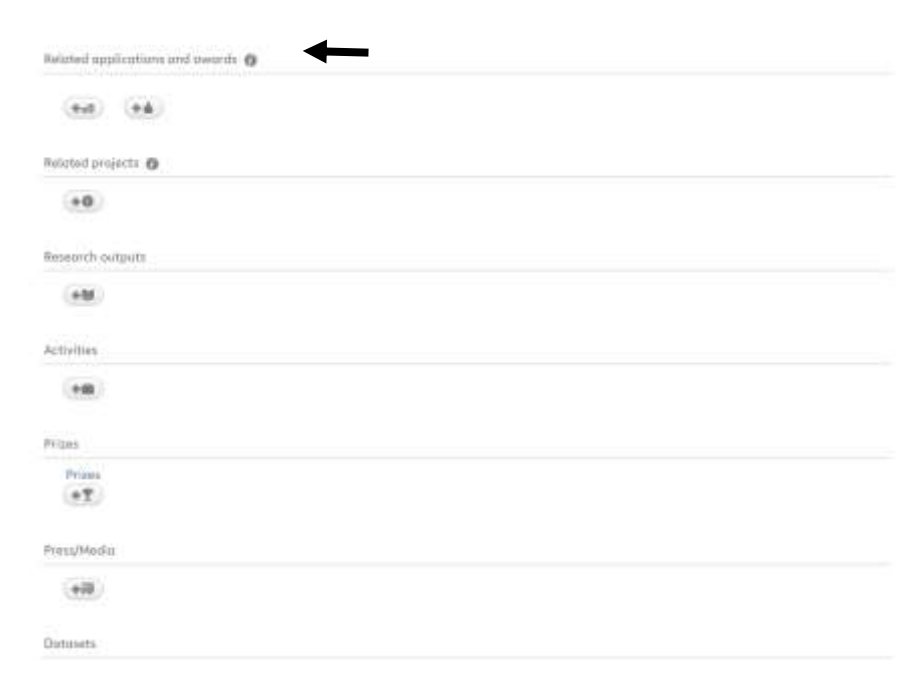

Por fim, selecione a opção Save para guardar todas as suas alterações.

### Projeto de Configuração e Implementação do SIIC ULisboa

Tarefas e calendarização:

T1 – Configuração inicial e importação de unidades organizacionais e identificação pessoal – Concluído em junho de 2024

T2 – Sincronização com Scopus e importação automática de conteúdos (research outputs - publicações) – Em permanência desde junho de 2024

T3 – Teste e entrada em produção – Outubro de 2024

T4 – Acesso dos "Users" e Formação Workshop "Adição de Conteúdos" – Datasets, Press/Media, Prizes, Activities – Dezembro de 2024

T5 – Acesso das "Persons" para adição de conteúdos individuais e possibilidade de reporte de problemas para helpdesk – Janeiro de 2025

Nota: Cada problema identificado deve ser reportado através de e-mail para a respetiva helpdesk local de 1<sup>a</sup> linha, por exemplo <u>researchportal@ff.ulisboa.pt</u>, ou formato equivalente para cada Escola. O e-mail de helpdesk geral de 2<sup>a</sup> linha é <u>researchportal@ulisboa.pt</u>.

T6 - Abertura do Portal ao exterior - Março de 2025

T7 – Importação de estudantes de mestrado e doutoramento; importação de teses e dissertações a partir do repositório.

T8 - Sincronização (exportação) com o repositório.

T9 – Sincronização (importação) com o sistema de recursos humanos.

T10 - Sincronização (exportação) com Ciência Vitae, ORCID, outros.

## FICHA TÉCNICA

Edição e propriedade: Universidade de Lisboa · Departamento de Arquivo, Documentação e Publicações Direção executiva: Ana Silva Rigueiro Produção: Núcleo de Documentação - Helena Saramago e Paula Guerreiro Versão 01/novembro 2024 Versão 02/janeiro 2025

Contactos gerais: Alameda da Universidade Cidade Universitária · 1649-004 Lisboa · Portugal Tel.: +351 210 170 113 | E-mail: researchportal@ulisboa.pt